## 〈インターネット予約・健診予約編〉

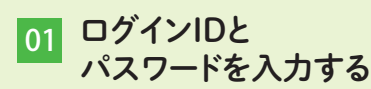

健診Web予約サービスにアクセスし、 ログインIDとパスワードを入力し 「ログイン」ボタンを押してください。

ログイン

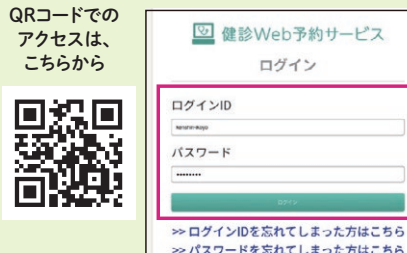

**03**時間帯を選ぶ

健診日を選んだあとに、受付の時間 帯を選びます。

| 受付時間<br>希望の受付時間を選び、予約する鍵診項目を選択<br>してください。                         |
|-------------------------------------------------------------------|
| <ul> <li>○ 空きあり △ 残りわずか</li> <li>× 空きなし(キャンセル待ち登録できます)</li> </ul> |
| 7:00~7:20                                                         |
| 7:30~7:50                                                         |
| → 8:00~8:20                                                       |
| ♦ 8:30~8:50                                                       |
| 9:00~9:20                                                         |
| 9:30~9:50                                                         |
| · 10:00~10:20                                                     |
| → 10:30~10:50                                                     |

よ

<

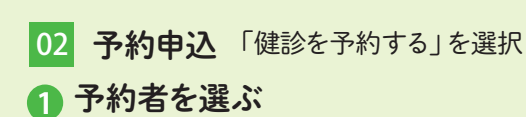

予約したい方をクリックしてください。 ※家族登録をしている場合は複数の名前が表示されて います。

#### 会場を選ぶ

指定した会場の健診がカレンダーに表示さ れます。会場指定がない場合は、全会場の 健診日がカレンダーに表示されます。

#### **3**日程を選ぶ

健診が実施される日に各種健診の名前が表示 されています。ここから受けたい日を選んでくだ さい。

### 04 予約希望の健診項目を確認する

選んだ時間帯の下に受診できる健診項目が○△×で表示されます。 空き状況を確認し、予約したい項目を選択します。 確認画面に進むと日時・会場・健診項目と目安の個人負担金が表示されま すので、入力した内容で間違いがないか確認してください。

| ■ 特定健診         |   |        |
|----------------|---|--------|
| ✓ 胸部検診(結核・肺がん) | Δ |        |
| ■ 計部X線検診       |   |        |
| ☑ 大腸がん検診       | 0 |        |
| ☑ 前立腺がん検診      | 0 |        |
| ✓ 肝炎検査         | 0 | -V-DEC |

問

#### ログインIDを忘れてしまいま した。どうしたらいいですか?

健診Web予約サービスへ のログインIDを忘れてしまっ た場合は、ログインIDの通知の申請 を行うことができます。申請には、生 年月日、郵便番号、メールアドレスの 入力が必要です。

| V   | 健診Web予約サービス            |
|-----|------------------------|
|     | ログイン                   |
| ログイ | í >ID                  |
| ログ・ | 1>10                   |
| パスワ | 7-F                    |
| 12  | J-K                    |
|     | ログイン                   |
|     | >> ログインIDを忘れてしまった方はこちら |
|     |                        |

予約を変更や取り消しをし たいときはどうすればいい ですか?

る

質

あ

ホーム画面から「予約内容  $\mathbf{A}$ を確認する」を選択します。 予約一覧(本人または家族)の中か ら、変更する予約情報の下にある 「予約を変更する」ボタンを選択する と、健診日や健診項目の変更などが できます。

また、予約をすべて取り消したい 場合は、「予約を取り消す」を選択し ます。

#### 家族の分を代理で健診を予 約することができますか?

🖉 インフォメーション

2020.4.1 利用マニュアルの最新版 (バージョン 2.0)を公開しました。ヘルプからご覧く

ております。Cookieには個人を特定できる情報は保存 しておりません。また、第三者へ提供することもあり

せん。本サービスの利用に際してのCookieの保存に 同意いただけない場合、本サービスのご利用を停止

----

佐を会合登録さ

١.

ŭ

情報を変更す

家族登録をしたうえで、代 理で健診を予約することがで きます。家族登録は、ホーム画面か ら「家族を会員登録する」を選択し、 新規追加ボタンから登録できます。 「家族を会員登録する」を選択す ると、現在登録している家族が表示 されます。

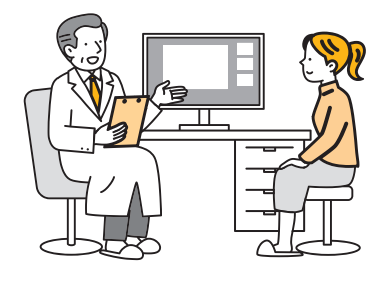

健診を受けた後の行動こそが大切です!

特定健診は、メタボリックシンドローム(内臓脂肪症 候群)に着目した健診で、高血圧や高血糖、脂質異常 などが起きていないか調べます。健診結果には、将来 のあなたの健康を左右するキーワードが記載されてい ることがあります。人生のターニングポイントになり得る 可能性もありますので、「たいしたことない」と自己判断 して放置しないようにしましょう。

特に、メタボリックシンドロームを放置していると、 動脈硬化などが急速に進み、脳血管疾患や心疾患な どの重大な病気になる危険度が高くなります。生活習 慣を見直し、適度な運動やバランスの良い食事、禁煙 などに取り組むことが重要です。

市では、健診の結果に応じて「特定保健指導」や、 健康に関する相談ができる「定例健康相談」、「個別 栄養相談」など、健康づくりのサポートをしています。 ぜひ、ご活用ください。

### 「元気アっプ!リいばらき」」市民限定抽選キャン

「元気アっプ!リいばらき」は、茨城県公式アプリ で、歩数や体重・血圧などのデータ記録、バーチャ ルウォーキングコースや健康情報の掲載など、多 彩な機能があります。アプリを活用して健康づくり に取り組む市民を対象に景品が当たる抽選キャン ペーンを実施します。

# 健康づくりに役立つ相談

ご家族の付き添いも可能です。お気軽にご連絡ください。

#### 定例健康相談

血圧測定、健診結果などの説明および健康相談を行 います。市役所と山川文化会館で行います。

| 〈日時〉●市役所       |
|----------------|
| 第2·4水曜日        |
| 午前9時~午前11時30分、 |
| 午後1時~午後3時      |
| ● 山川文化会館       |
| 偶数月の第3月曜日      |
| 午前9時~午前11時30分  |

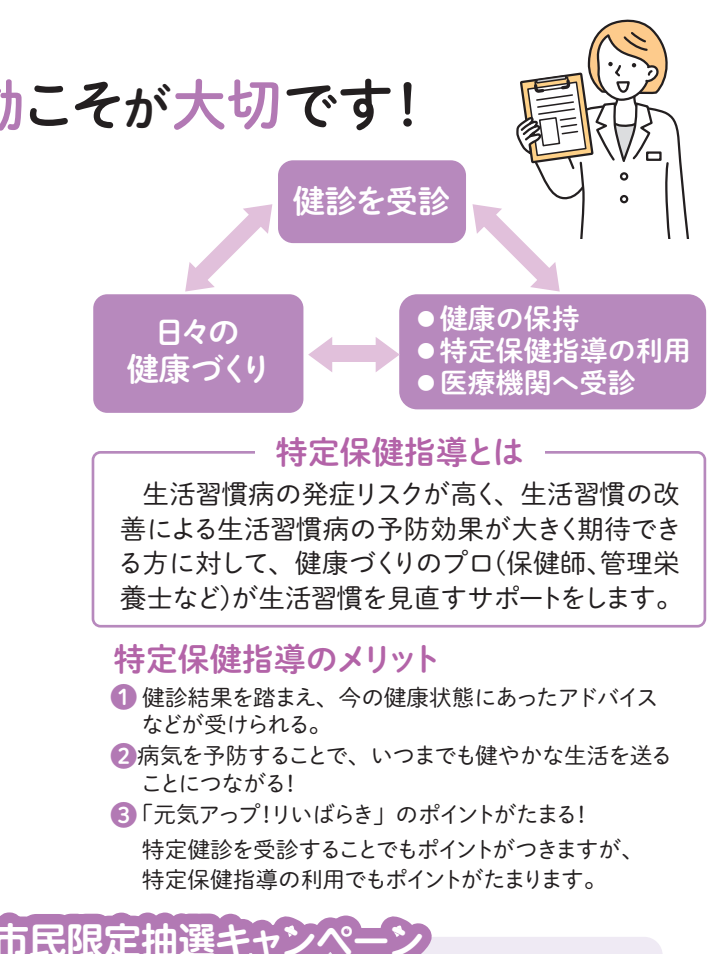

| 対象の市内在住の18歳以上の万で、        |       |
|--------------------------|-------|
| アプリで1000ポイント以上ためた方       |       |
| 詳細はホームページをご覧ください。        |       |
| 応募期間 7月1日(火)~7月14日(月)    | 799 E |
| 応募方法 アプリからご応募ください        |       |
| 問 合 先 市健康増進課 TEL 32-7890 |       |

#### 個別栄養相談

管理栄養士による栄養相談を行っています。栄 養相談は、乳幼児~高齢者までのすべてのライフ ステージに合わせて幅広く対応します。パンフレッ トなどを用いて一人ひとりに合った相談ができるよ うに、個別でご相談に対応しています。

- ~相談内容の例~
- 生活習慣病予防の食事について
- ●健診結果からみた食事の改善方法について
- 奷産婦の食事について
- ●お子さんの離乳食・幼児食について など

※疾病をお持ちで市内医療機関に通院している方 は、かかりつけ医と連携をし、医師の連絡表をも とに栄養相談を行います。

〈日程〉毎月第3月曜日(祝日の場合は翌週の月曜日) 〈時間〉午前9時~正午、午後1時~午後3時 1回約30分 〈場所〉市役所 相談室 〈対象〉市民